## 担当者タグ設定

< 担当者─覧に戻る

| 検索したいキーワードを入力して下さい。 | 検索 | 新規登録 |
|---------------------|----|------|
|                     |    |      |

|      |    |           |                                           | 表示件数                  | 100 🗸 |
|------|----|-----------|-------------------------------------------|-----------------------|-------|
| 詳細   | 削除 | タグ名       | 担当者                                       | タグの説明                 | 4     |
| 詳細 > | ×  | 00セミナー参加者 | サンプル01担当者名,サンプル10担当者名,〇〇<br>〇〇,サンプル10担当者名 | 00セミナーに参加した担当者に付与するタグ |       |
|      |    |           |                                           | /                     |       |

~担当者にタグを付与する方法~

最終更新日:2022年6月23日

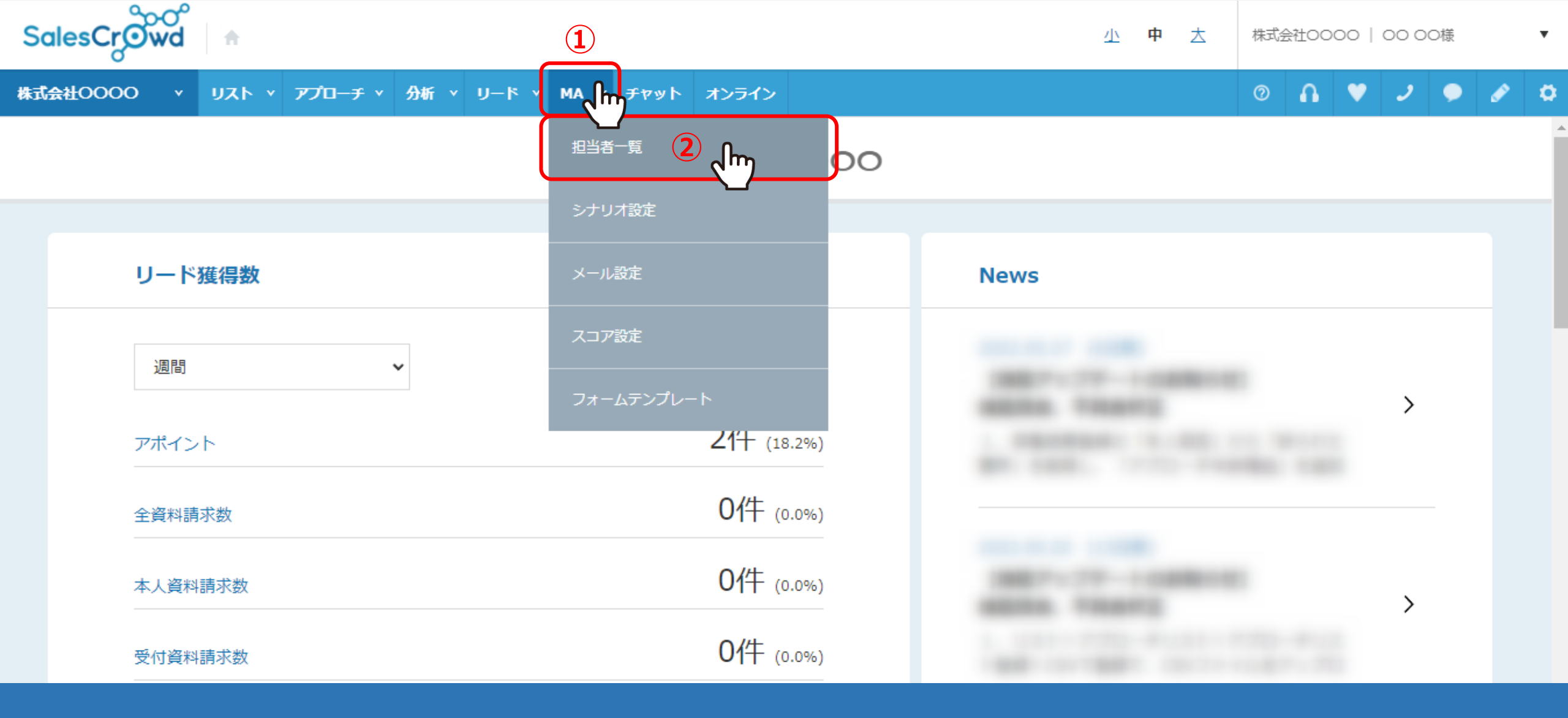

担当者にタグを付与する方法についてご案内いたします。

①上部メニューの「MA」から、②「担当者一覧」をクリックします。

| 株式会社      | 0000       | Y UZF         | · • 7 |                  | 0              | <u>ר ♥ ר</u> | D 🖉 🌣       |       |                   |         |
|-----------|------------|---------------|-------|------------------|----------------|--------------|-------------|-------|-------------------|---------|
| 全社        |            | <b>~</b>      | キーワー  | - ド検索            | ○、 詳細フィルター設定 ∨ |              |             |       | ·×−ル <b>③</b> [ へ | タグ設定    |
| ≡         | 11件        | <b>(</b> 0件選択 | 中)    |                  | 5              | タグー括設定       | チェックした担当者への | 0未配信分 | うを中止 担当           | 者で一加    |
|           | וגע        | 作成            | タグ    | 一覧 CSV5          | <b>ウンロード</b>   |              | 表示する行数      | 100   | ♥ 移動 1            | 1 - 100 |
| U – K – L |            | 詳細            | 削除    | メール 🔨<br>配信停止先 💙 | 氏名 🛟           | 企業名 🛟        | 22          | ד 🗘   | 最終行動層歴 🛟          | 最終行重    |
| K         | <b>Z</b> h | 詳細 >          | ×     |                  | 00 00          | サンプル01株式会社   | 0           |       | 配信済み              |         |
|           |            | 詳細 >          | ×     |                  | サンプル01担当者名     | サンプル01株式会社   | 0           |       | アポイント             |         |
| セールスフェ    |            | 詳細 >          | ×     |                  | サンプル10担当者名     | サンプル10株式会社   | 0           |       | 配信済み              |         |
| н<br>К    |            | 詳細 >          | ×     |                  | サンプル10担当者名     | サンプル03株式会社   | 0           |       | 本人資料請求            | -       |
|           |            | 詳細 >          | ×     |                  |                |              | 0           |       | 配信済み              |         |
|           |            | ₩¥441 丶       | ×     |                  |                |              | 0           |       | 配信済み              |         |

③担当者一覧に遷移しますので、「タグ設定」に切り替えます。

④タグを付与したい担当者にチェックを入れます。

※リストの一番上のチェックボックスにチェックを入れた場合は、全ての担当者にチェックが入ります。

⑤「タグー括設定」をクリックします。

| 株式会社OOOO × リスト × アプローチ × 分析 × リード × MA × チャット オンライン ⑦ 🎧 💙 🤳 🧑 |       |        |                                       |       |              |         |      |          |       |      | <ul> <li>I</li> </ul> |      |       |       |     |   |       |   |
|---------------------------------------------------------------|-------|--------|---------------------------------------|-------|--------------|---------|------|----------|-------|------|-----------------------|------|-------|-------|-----|---|-------|---|
| 全                                                             | 社     | ~      | キーワー                                  | - ド検索 | ٩,           | 詳細フィルター |      |          |       |      |                       |      |       |       | ール送 | 信 | © タグ≣ | 定 |
| $\equiv$                                                      |       | リストの排  | −−−−−−−−−−−−−−−−−−−−−−−−−−−−−−−−−−−−− | てください |              |         |      | <u>م</u> | グー括設定 | 一斉メー | ル送信                   | יד א | クした担当 | 、配信分を | 中止  | 担 | 当者を追  | 加 |
|                                                               |       | ד-םליק | チリスト                                  | •     | サンプルフ        | プローチリスト | Ą    |          |       |      |                       |      |       |       |     |   |       |   |
| V<br>L<br>L                                                   | アプローラ | 产情報    |                                       | サービス/ | 商品名:SalesCro | wd 🕇    |      |          |       |      |                       |      |       |       |     |   |       |   |
| Ŕ                                                             |       | 企業情報   |                                       |       |              |         |      |          |       |      |                       |      |       |       |     |   |       |   |
|                                                               |       | 行動履歴   |                                       |       |              |         |      |          |       |      |                       |      |       |       |     |   |       |   |
| 1-4                                                           |       | タグ     |                                       |       |              |         |      |          |       |      |                       |      |       |       |     |   |       |   |
| スフェー                                                          |       | עבג 🗌  | 0                                     |       |              | )       |      | ৸        |       |      |                       |      |       |       |     |   |       |   |
| → ■ ■ ■ ■ ■ ■ ■ ■ ■ ■ ■ ■ ■ ■ ■ ■ ■ ■ ■                       |       |        |                                       |       |              |         |      |          |       |      |                       |      |       |       |     |   |       |   |
|                                                               |       |        |                                       |       |              |         | 検索条件 | をクリア     |       | 検索する | ł                     |      |       |       |     |   |       |   |
|                                                               |       |        |                                       |       |              |         |      |          |       |      |                       |      |       |       |     |   |       |   |

「詳細フィルター設定」で絞り込んでいる場合は、絞り込んでいる担当者全員にチェックが入ります。

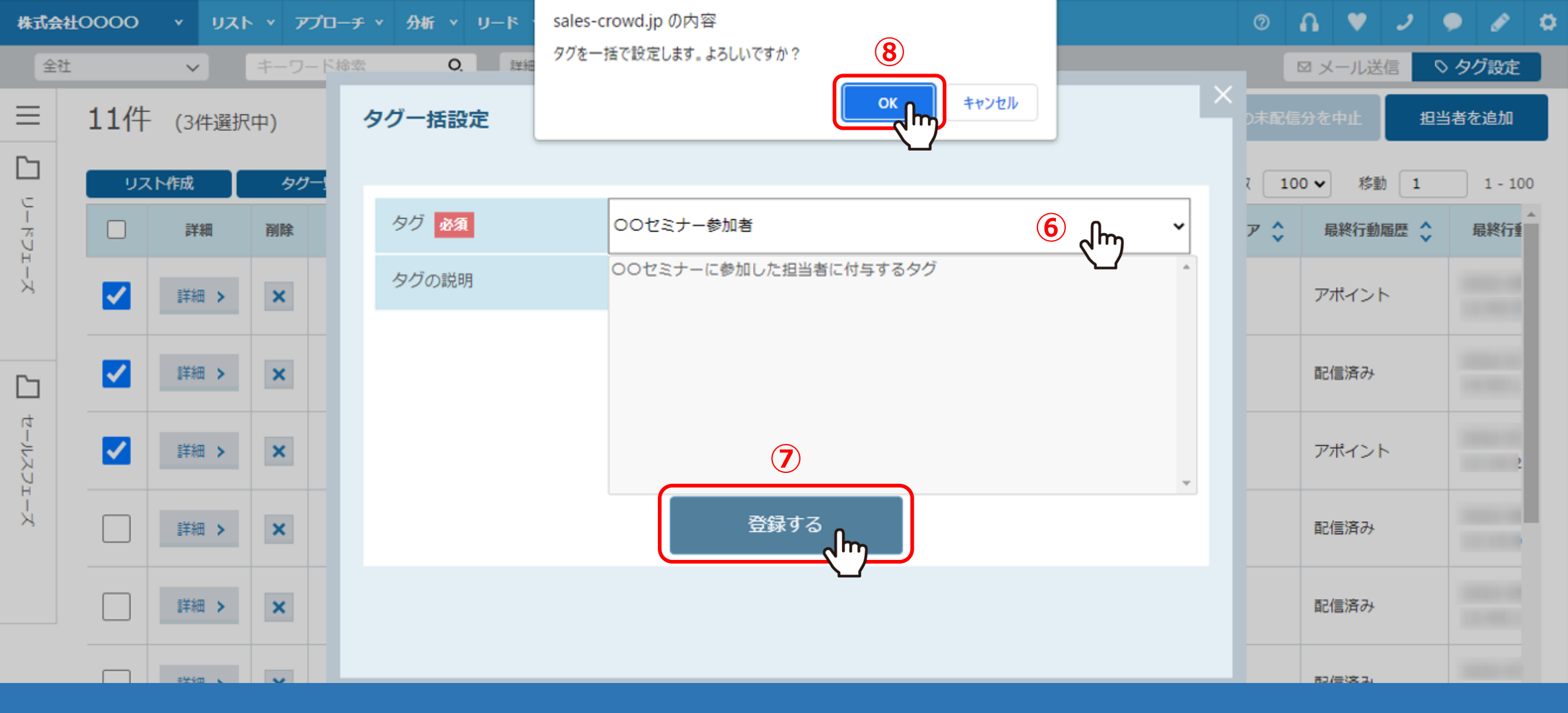

タグー括設定画面が開きます。

⑥タグを一覧から選択し、⑦「登録する」をクリックします。 ⑧確認メッセージが表示されますので、「OK」をクリックして登録完了です。